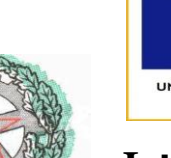

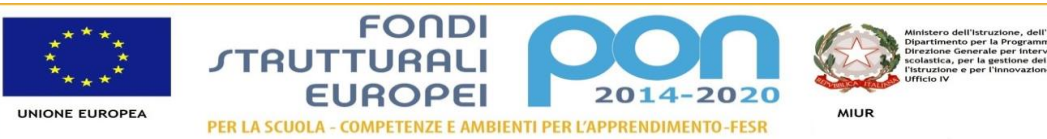

Istituto di Istruzione Superiore "ITALO CALVINO"

telefono: 0257500115

via Guido Rossa – 20089 ROZZANO MI e-mail: info@istitutocalvino.edu.it internet: www.istitutocalvino.edu.it Codice Fiscale: 97270410158 Codice Ministeriale: MIIS01900L Codice Univoco: UFSDER

## SI COMUNICA CHE

Vista la normativa inerente l'effettuazione dei pagamenti tramite la piattaforma per i versamenti elettronici verso le pubbliche amministrazioni pagoPA, si chiede di effettuare la registrazione dell'**alunno** direttamente dalla pagina web del servizio.

https://www.istruzione.it/pagoinrete/registrarsi.html

## **Come registrarsi**

Per registrarti clicca sul link "Registrati".

Nella pagina "Registrati" devi fare 4 semplici passaggi:

- 1. Inserisci il tuo codice fiscale e seleziona la casella di sicurezza "Non sono un robot"
- 2. Compila la scheda con i tuoi dati anagrafici e inserisci il tuo indirizzo email scolastico @istitutocalvino.edu.it (da digitare due volte per sicurezza)
- 3. Verifica la correttezza di tutti i dati inseriti e seleziona "CONFERMA I TUOI DATI", altrimenti se riscontri degli errori clicca su "torna indietro" per tornare al passaggio precedente ed effettuare le correzioni necessarie
- Per completare la registrazione accedi infine alla casella e-mail (che hai indicato al punto 2), visualizza la e-mail che hai ricevuto da "MIUR Comunicazione" e clicca sul link presente nel testo

Completata la registrazione riceverai una seconda e-mail con le credenziali (username e password) per accedere al servizio Pago In Rete.

Al **primo accesso** al servizio ti verrà richiesto di modificare a tuo piacimento la password provvisoria che hai ricevuto con la seconda e-mail. La nuova password deve avere almeno 8 caratteri, contenere un numero, una lettera maiuscola e una lettera minuscola.